# Web 版防災ハザードマップ

# 操作手引き

#### 目 次

- 1. 基本的な操作方法
- 2. 表示項目を変更する方法
- 3. 表示されている施設の情報を確認する方法
- 4. 現在地を表示する方法
- 5. リストから避難所などの場所を確認する方法

#### 1. 基本的な操作方法

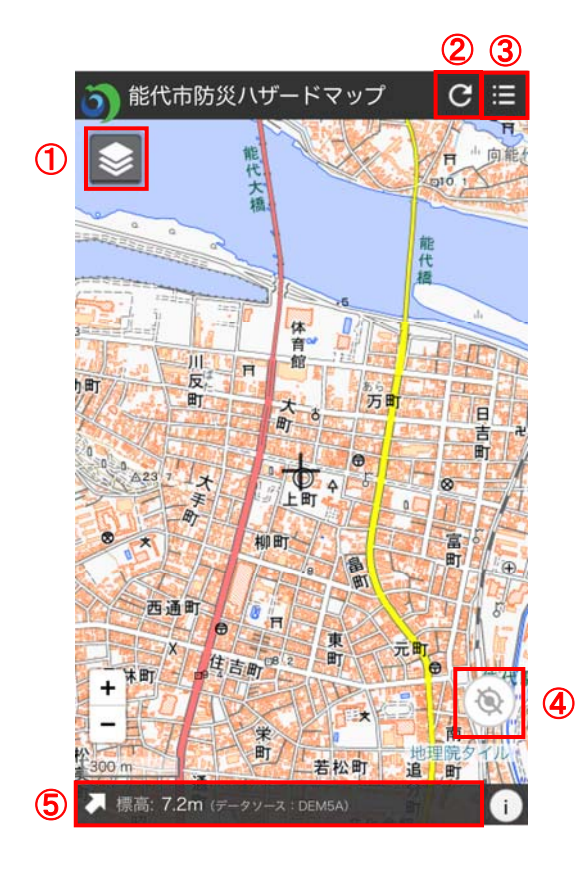

- (1) 表示レイヤ設定 タップすると地図の種類や表示したいハザ ード情報の選択ができます。
- ② 初期表示状態に戻す 現在の表示をクリアし左図の画面に戻りま す。
- メニュー表示 各種ツールを選択できます。
- ④ 現在地移動アイコン
  タップすると GPS 情報をもとに現在地を表示します。
- ⑤ 現在地標高表示
  画面中心の「+」位置の標高を表示します。
  「▶」をタップすると住所や緯度経度も表示 されます。

#### 2. 表示項目を変更する方法

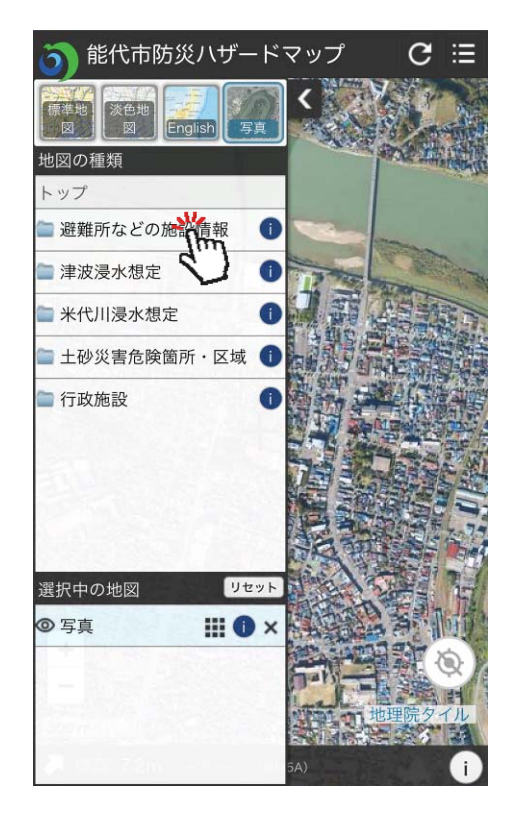

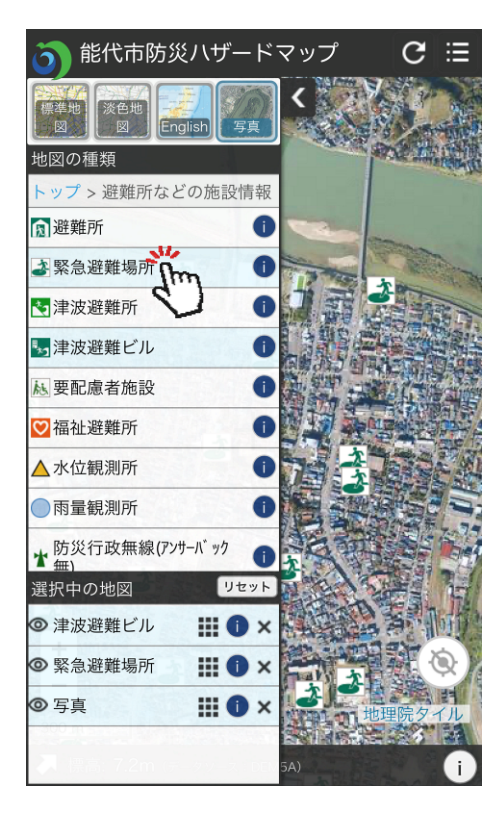

- トップ画面からレイヤ設定アイコンをタップ すると左図の画面に遷移します。
- ② 背景地図を変更したい場合 「標準地図」「淡色地図」「English」「写真」 から種類をタップすると背景地図が切替わ ります。
- ハザード情報を表示する方法 表示したい分類をタップしてください。

表示したい情報名をタップすると表示され ます。 非表示にしたい場合は、もう一度情報名をタ ップします。

- ※ 表示分類選択画面(前の画面)に戻るときは 「トップ」をタップしてください。
- ※ レイヤ設定画面を閉じたいときは「く」をタッ プしてください。

### 3. 表示されている施設の情報を確認する方法

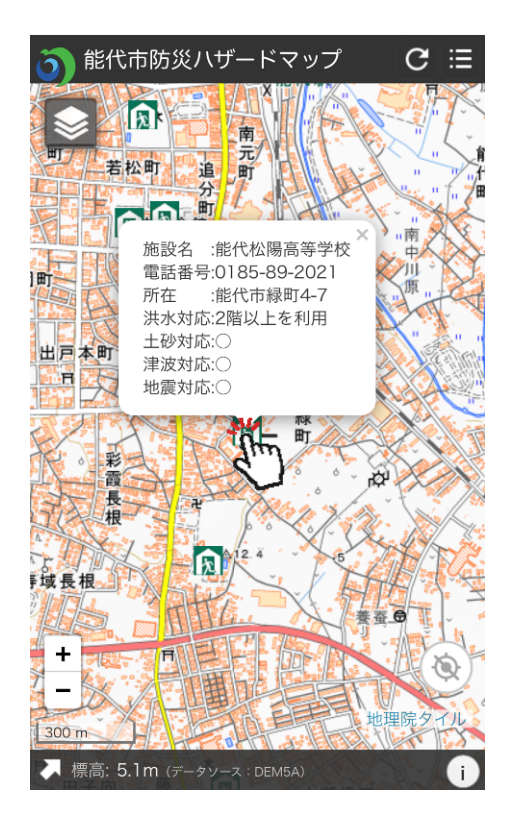

- 表示されているアイコンをタップすると詳細 情報を確認できます。
- ※ 別のアイコンをタップするか右上の「×」で 吹き出しを消すことができます。

### 4. 現在地を表示する方法

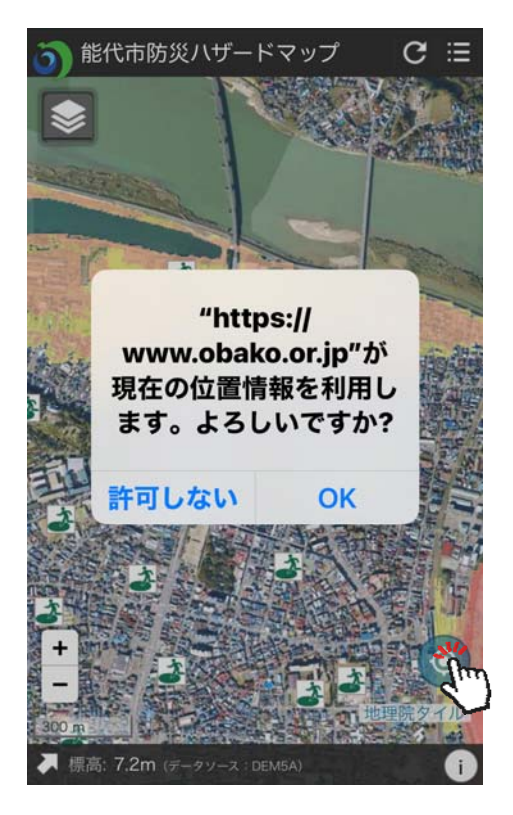

 トップ画面から現在地移動アイコンをタップ すると左図のような画面が表示されますの 「OK」をタップしてください。

※ 許可しないを選択すると移動は行いません

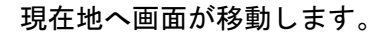

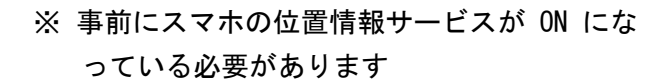

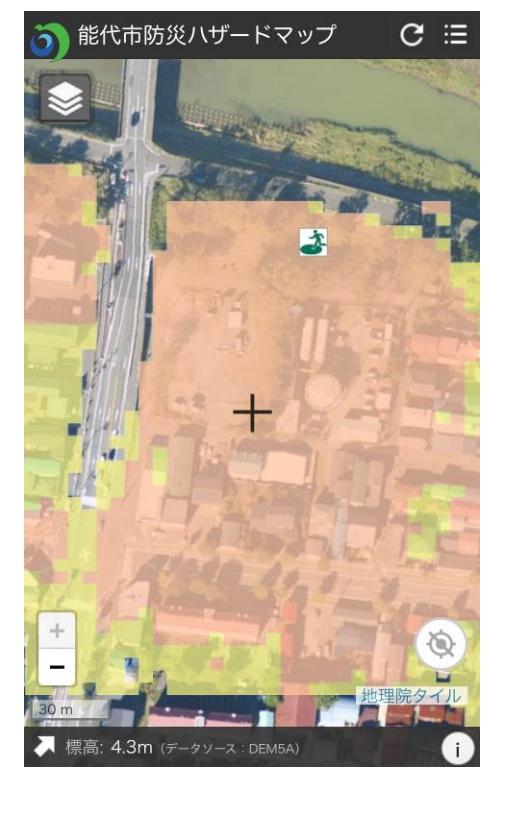

#### 5. リストから避難所などの場所を確認する方法

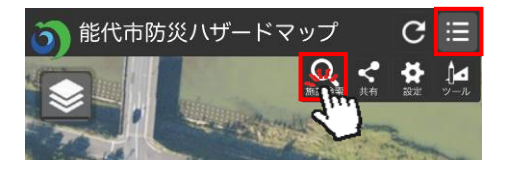

| 避難加              | 施設等検索 X                | Ξ   |
|------------------|------------------------|-----|
| 避難萨              | 所 緊急避難場所 津波避難所         | Ť,  |
| 津波道              | 避難ビル 要配慮者施設 福祉避難所      | 2   |
| 水位               | 観測所 雨量観測所              |     |
| 防災行政無線(アンサーパック無) |                        | 1.0 |
| 防災征              | 行政無線(アンサーバック有) 市役所 警察署 |     |
| 消防署              |                        | T   |
| 名称               |                        |     |
| R                | 渟城西小学校                 |     |
| 宛                | 渟城南小学校                 |     |
| R                | 第四小学校                  | Ē   |
| 宛                | 能代第一中学校                |     |
| R                | 能代第二中学校                |     |
| 宛                | 能代松陽高等学校               | 1   |
| R                | 能代高等学校                 | MER |
| 凤                | 能代科学技術高等学校             | hey |
| 凤                | 能代市総合体育館               |     |
| 凤                | 能代ふれあいプラザウレビノ          |     |
|                  | り、閉じる                  |     |

- メニュー表示アイコンをタップした後「施設 検索」アイコンをタップしてください。
- 2 上段から施設の種類を選択し、リストから施設名をタップすると指定した施設へ画面が移動します。

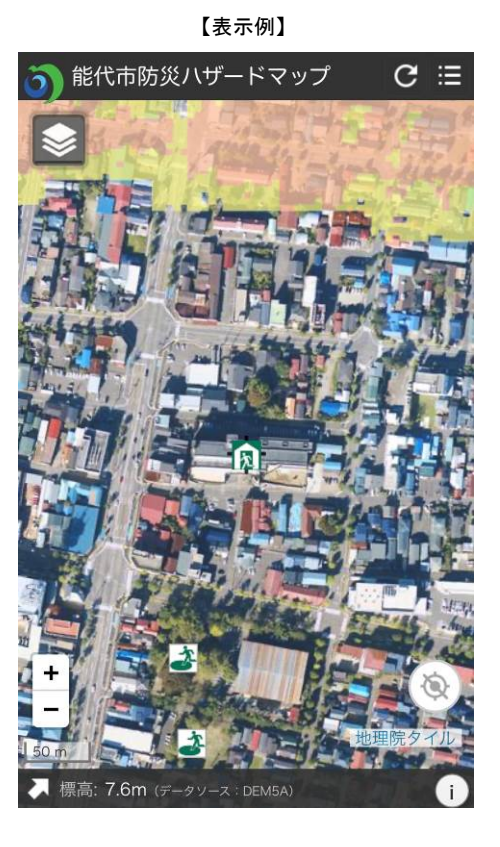